## ANNEX A

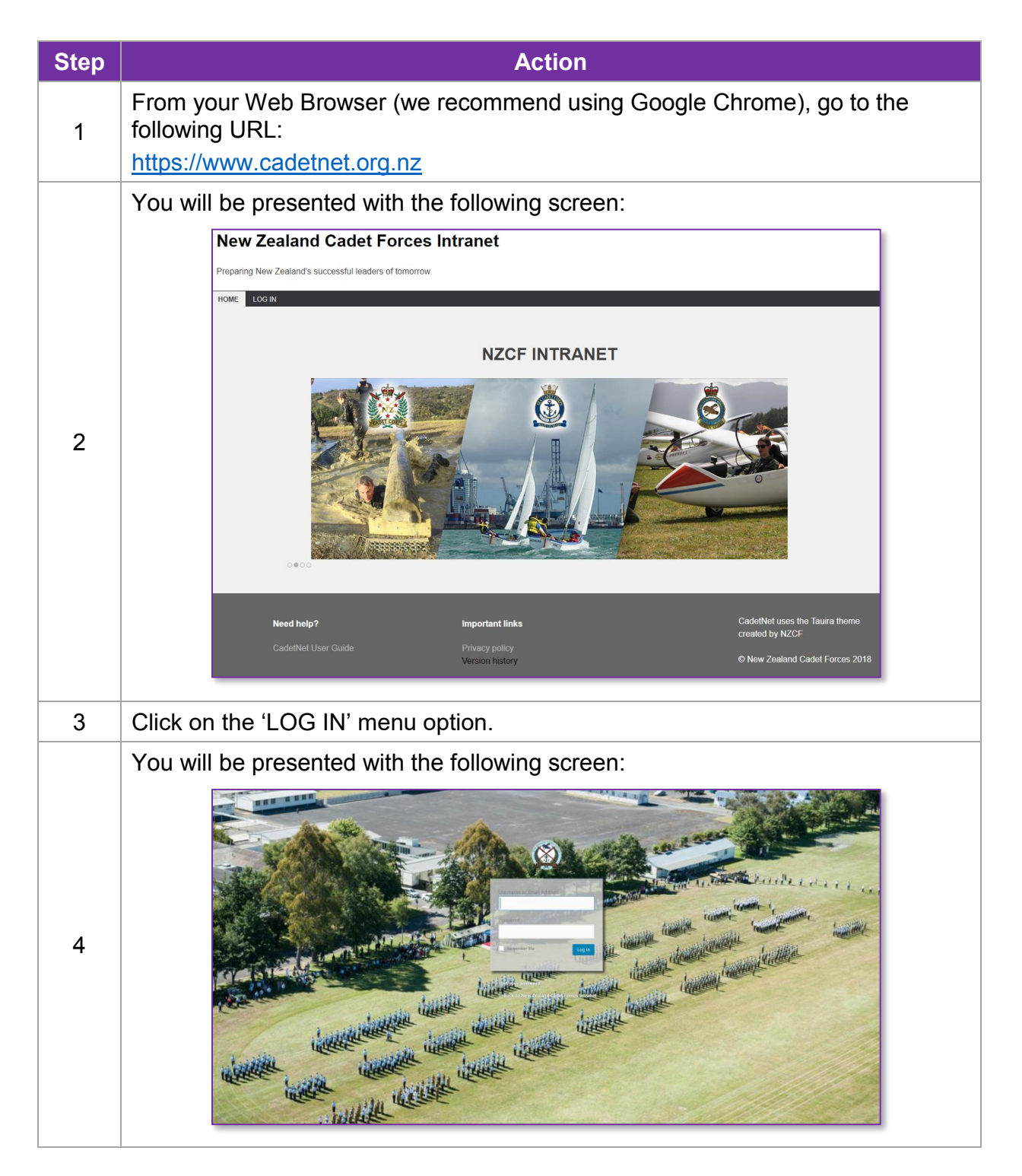

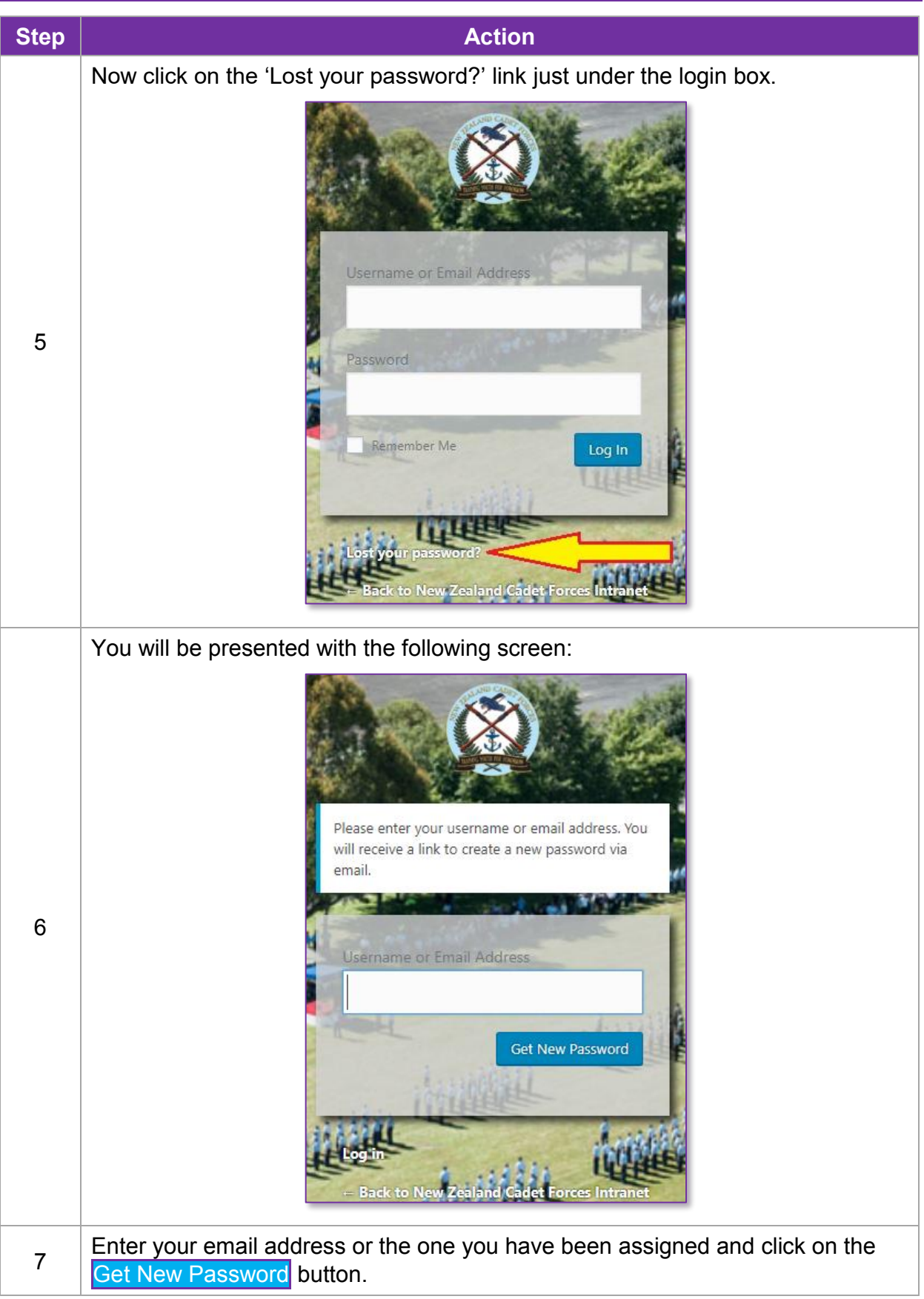

| Step | Action                                                                                                    |
|------|----------------------------------------------------------------------------------------------------|
|      | You will see the following screen:                                                                                                    |
| 8    | Check your email for the confirmation link. Username or Email Address Password Remember Me Log In Enck to New Zealane Cadee Forces Intranet |
| 9    | If you have your own email account, then open your email and there should be an email line that looks like:                                 |
| 10   |                                                                                                    |
| 11   | Click on the link.                                                                                                    |

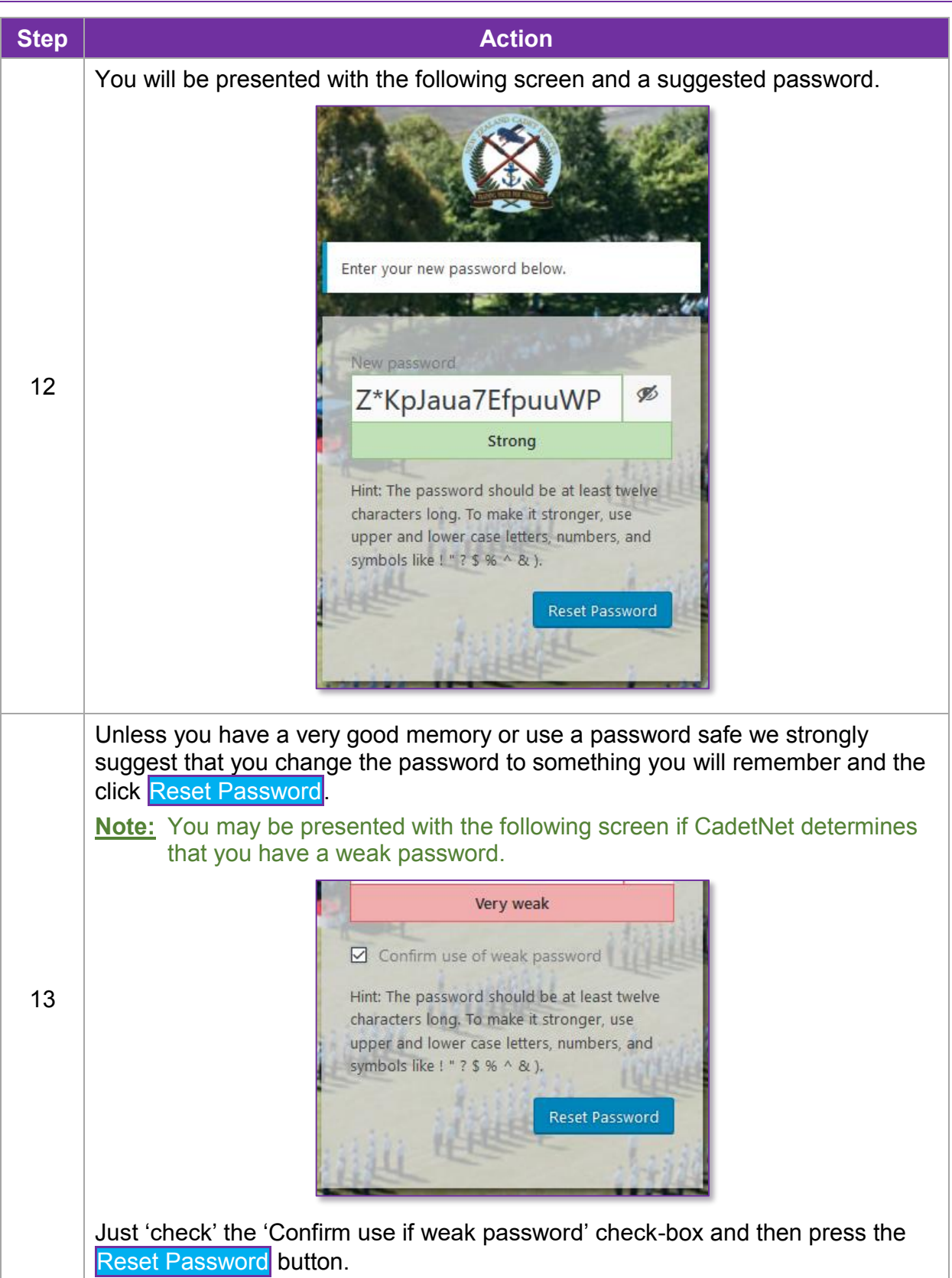

| Step | Action                                                                                                    |
|------|----------------------------------------------------------------------------------------------------|
|      | You will be presented with the following screen:                                                                                                    |
| 14   | Vour password has been reset. Log in         Back to New Zealand Cadet Forces Intranet         Click on the Log in link.                                                                                                    |
|      | You will be presented with the following screen:                                                                                                    |
| 15   | Username or Email Address<br>Password<br>Remember Me Log In                                                                                                    |
|      | Enter your email address and the password you have just set and click the Log In button.<br>For those with a <u>cucdr.[unit]+yourfirstname.yoursurname@cadetforces.org.nz</u> email then it will be the password your Unit Commander has set for you. |

## CadetNet User Guide

| Step | Action                                                                                                    |                                                                                                    |  |  |
|------|----------------------------------------------------------------------------------------------------|----------------------------------------------------------------------------------------------------|--|--|
| 16   | You will be presented with the following screen:         Image: State State | d<br>nd News<br>event near you.<br>tts scheduled near you at the moment. Would<br>one?<br>ess: December 2017<br>tter, Give It Back<br>tter, Give It Back<br>tter, Give It Back<br>tter, Give It Back<br>tter in Login extensions updated<br>amps C News C |  |  |
| 17   | Hover your mouse over the 'House' icon and click on Visit Site.                                                                                                    |                                                                                                    |  |  |
| 18   | You will be directed to the main Intranet home page.                                                                                                    |                                                                                                    |  |  |

If you need to change your password from what your Unit Commander gave you then do the following:

| 17a | Click on the Profile menu option.                                                                                                    |
|-----|----------------------------------------------------------------------------------------------------|
| 18a | Scroll down to the bottom of the page and select the Generate Password button.                                                                                                    |
| 19a | You will be present with a suggested password which you can use if you want to, but you may find it hard to remember so type your new password in.                                                                      |
| 20a | Note:       You may be presented with the following screen if CadetNet determines that you have a week password.         Very weak         Just 'check' the 'Confirm use if weak password' check-box and then press the |
|     | Update Profile button.                                                                                                    |
| 21a | Now return to Step 17 above to continue.                                                                                                    |